## Proceso Sistema de Turno Tramitación de Planos MOPC

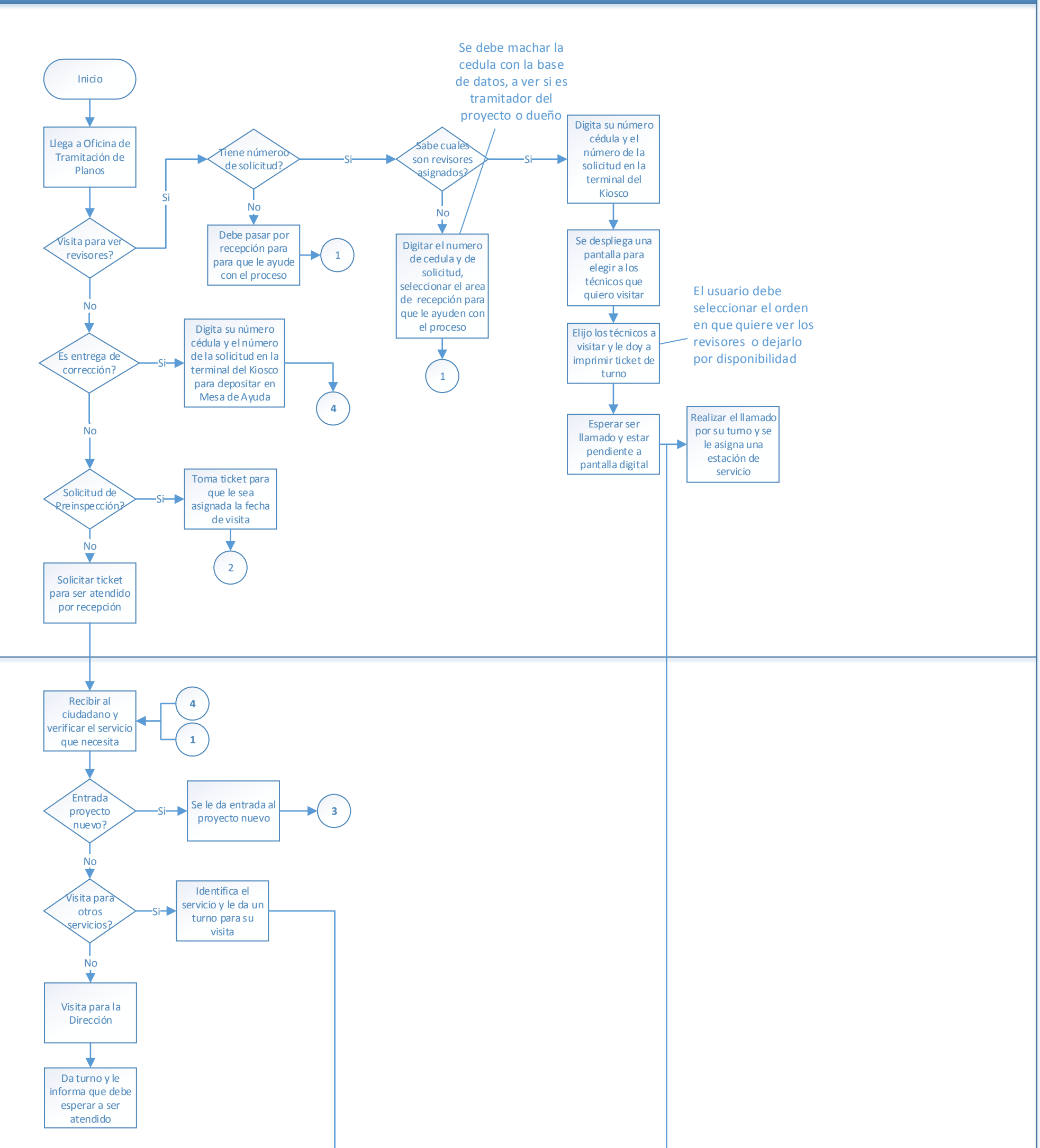

Phase

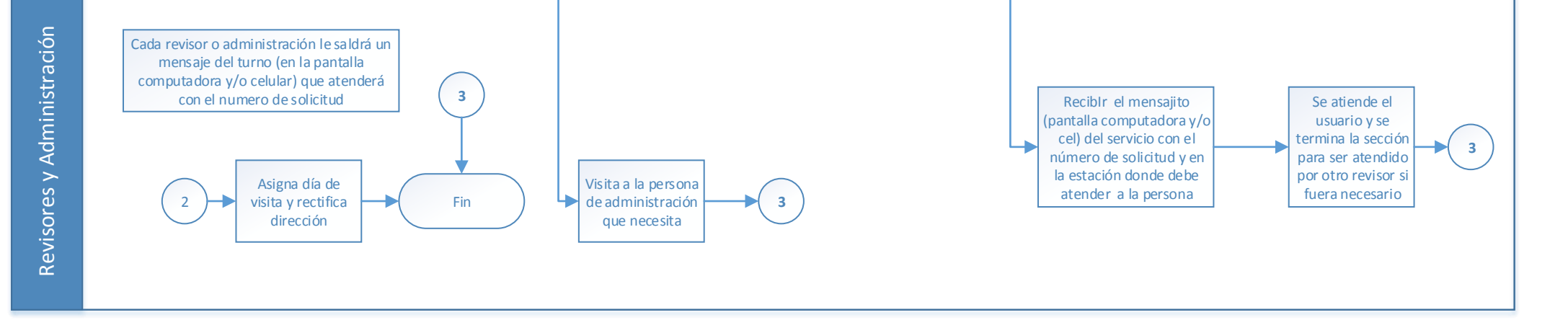